| Plugin-Daten        |                                                                                                    |
|---------------------|----------------------------------------------------------------------------------------------------|
| Autor               | Michael Schlenstedt                                                                                                 |
| Logo                | <b>111</b>                                                                                                    |
| Status              | STABLE                                                                                                    |
| Version             | 0.6.2                                                                                                    |
| Min. LB<br>Version  | 2.2.0                                                                                                    |
| Release<br>Download | https://github.com/mschlenstedt/LoxBerry-Plugin-Landroid-NG/archive/refs/tags/LoxBerry-Plugin-Landroid-NG-0.6.2.zip |
| Beschreibung        | Steuerung der Worx/Landxcape/Kress Mährobotor über Loxone                                                           |
| Sprachen            | EN                                                                                                    |
| Diskussion          | https://www.loxforum.com/forum/projektforen/loxberry/plugins/306569-plugin-worx-landroid                            |

# **Worx Landroid Mährobotor NG**

Version History...

https://github.com/mschlenstedt/LoxBerry-Plugin-Landroid-NG/releases

### **Funktion des Plugins**

Das Plugin dient zur Steuerung der Landroid Mähroboter sowie auch kompatibler Mäher von Landxcape und Kress. Das Plugin verwendet dazu die Software MQTT Landroid Bridge Es können Daten vom Mäher empfangen werden und in Loxone weiterverarbeitet werden und der Mäher kann über Loxone auch gesteuert werden.

Da das ursprüngliche Plugin Worx Landroid Mährobotor von Hismastersvoice auf Grund einer API-Änderung nicht mehr funktioniert, wurde dieses Plugin (NG - "Next Generation") entwickelt.

### Installation

Das Plugin wird ganz normal über die Pluginschnittstelle installiert. **Unter LoxBerry 2.x muss** zusätzlich das MQTT Gateway Plugin installiert sein!

# Erstkonfiguration

#### Account Sperrungen

Bei zu häufigen Zugriffen auf die API sperrt Euch Worx für 24h von eurem Account aus. Während die Bridge läuft, beachtet sie das und greift entsprechend selten auf die API zu. Vermeidet aber die Bridge zu häufig neu zu starten! Benutzt nicht das Plugin und die Hersteller App parallel. Seltene Zugriffe auch über die App sollten kein Problem darstellen, wenn ihr aber zu häufig parallel auf euren Cloud-Account zugreift, werdet ihr gesperrt. Weder das Plugin noch die App funktionieren dann für 24h. Das Plugin erkennt eine 24h Sperre automatisch und pausiert sich in diesem Fall automatisch.

#### Wintermodus

Wenn ihr den Roboter eingewintert habt. stoppt die Bridge bis zum nächsten Frühjahr. Das verhindert unnötige Zugriffe und eventuelle Account-Sperrungen.

Zur Verwendung des Plugins benötigt ihr einen Cloud Account für euren Mäher. Der Mäher muss in der Cloud registriert sein.

- Worx: https://account.worxlandroid.com/login
- Landxcape: https://id.landxcape-services.com/login
- Kress: https://id.kress.com/login

Bei der Konfiguration muss die Email-Adresse und das Passwort für euren Cloudzugang eingegeben werden. Wählt aus welchen Mäher ihr habt (Worx, Landroid oder Kress). Des weiteren müsst ihr alle Seriennummern der Mäher eintragen (eine Seriennummer pro Zeile), die ihr im Plugin verwenden wollt. Die Seriennummern eurer Mäher findet ihr in eurem Cloud-Account. Im Reiter MQTT könnt ihr noch das MQTT Topic festlegen.

Nach der Konfiguration muss die Bridge neu gestartet werden.

| @ ≡                | Landroid V0.5.0           |                               |                                                                                                    | ල ් |
|--------------------|---------------------------|-------------------------------|----------------------------------------------------------------------------------------------------|-----|
| Mower Cloud Bridge | MQTT                      | Upgrade                       | Logfile                                                                                                    |     |
|                    | Bridge running (PID 1164) | C (Re-JStart Stop             |                                                                                                    |     |
| Login:             | michael ge herholet       | You<br>Clou                   | r E-Mail-Address (Login) of your<br>Id Account.                                                                         |     |
| Password:          | (Rinech)                  | You<br>Acc                    | Password (Login) of your Cloud<br>ount.                                                                                 |     |
| Туре:              | Landxcape                 | Sele                          | ct the type of your mower.                                                                                              |     |
| Serial Number(s):  | 2000 000 000 0613E        | Add<br>your<br>line.<br>in yo | all different serial numbers of<br>movers here. One serial per<br>You can find the serial numbers<br>uur cloud account. |     |
|                    | Save                      |                               |                                                                                                    |     |

### **Library Update**

Das Plugin verwendet im Hintergrund die Sofiware MQTT Landroid Bridge zur Anbindung der Cloud. Sollte es zu Problemen mit der Kommunikation des Mähers kommen (z. B. weil der Hersteller die API- Schnittstelle geändert hat), kann die entsprechende Bibliothek aktualisiert werden. Das geschieht automatisch, nachdem ihr auf "Update" geklickt habt. Nach dem Upgrade muss die Bridge neu gestartet werden.

| ଜ |                                                                                          |                                                                                                    | d V0.5.0        | <b>ს დ</b> ს                        |
|---|------------------------------------------------------------------------------------------|----------------------------------------------------------------------------------------------------|-----------------|-------------------------------------|
|   | Mower Cloud Bridge                                                                       | MQTT                                                                                                    | Upgrade         | Logfile                             |
|   | This plugin uses a library for commu<br>Licent<br>Current Version:<br>Available Version: | Bridge running (PID 1164)<br>unicatingg with the Mower Cloud. This<br>te. You can try to upgrade the library to<br>2.0.3<br>2.0.3<br>Upgrade | (Re-)Start Stop | landroid-bridge under the MIT<br>5. |

# **Empfangbare Daten (MQTT)**

Die Anbindung an Loxone erfolgt über das MQTT Gateway (Daten empfangen) und virtuellen Eingängen. Detaillierte Informationen finden sich hier:

### MQTT Gateway - Schritt für Schritt

Das Senden von Daten erfolgt über Virtuelle HTTP Ausgänge. Die Einrichtung ist weiter unten im Kapitel Befehle senden beschrieben.

### Status

| Торіс                                    | Beschreibung                                     |
|------------------------------------------|--------------------------------------------------|
| landroid_SERIAL_mowerdata_cfg_cmd        | Ausgeführtes Kommando                            |
| landroid_SERIAL_mowerdata_cfg_dt         | Datum                                            |
| landroid_SERIAL_mowerdata_cfg_id         | ID                                               |
| landroid_SERIAL_mowerdata_cfg_lg         | Sprache                                          |
| landroid_SERIAL_mowerdata_cfg_rd         | Regenverzögerung in Minuten                      |
| landroid_SERIAL_mowerdata_cfg_sc_distm   | PartyMode Zeit in Minuten                        |
| landroid_SERIAL_mowerdata_cfg_sc_m       | PartyMode 0/1=aus 2=ein                          |
| landroid_SERIAL_mowerdata_cfg_sc_ots_bc  | Einmaliger Zeitplan ohne/mit (0/1) Kantenschnitt |
| landroid_SERIAL_mowerdata_cfg_sc_ots_wtm | Einmaliger Zeitplan Arbeitszeit in Minuten       |
| landroid_SERIAL_mowerdata_cfg_sc_p       | ?                                                |
| landroid_SERIAL_mowerdata_cfg_sn         | Seriennummer                                     |
| landroid_SERIAL_mowerdata_cfg_tm         | Uhrzeit                                          |
| landroid_SERIAL_mowerdata_dat_act        | Mäher aktiv (0/1)                                |
| landroid_SERIAL_mowerdata_dat_bt_c       | Lädt gerade 0/1                                  |
| landroid_SERIAL_mowerdata_dat_bt_m       | ?                                                |

LoxBerry Wiki - BEYOND THE LIMITS - https://wiki.loxberry.de/

| Торіс             |                           | Beschreibung                                                                       |
|-------------------|---------------------------|------------------------------------------------------------------------------------|
| landroid_SERIAL_m | owerdata_dat_bt_nr        | Ladezyklen                                                                         |
| landroid_SERIAL_m | owerdata_dat_bt_p         | Ladezustand in %                                                                   |
| landroid_SERIAL_m | owerdata_dat_bt_t         | Tempertur in Celsius                                                               |
| landroid_SERIAL_m | owerdata_dat_bt_v         | Spannung in V                                                                      |
| landroid_SERIAL_m | owerdata_dat_conn         | Verbindungsart                                                                     |
| landroid_SERIAL_m | owerdata_dat_dmp_0        | Steigung in Grad                                                                   |
| landroid_SERIAL_m | owerdata_dat_dmp_1        | Neigung in Grad                                                                    |
| landroid_SERIAL_m | owerdata_dat_dmp_2        | Richtung in Grad                                                                   |
| landroid_SERIAL_m | owerdata_dat_fw           | Firmware Nummer                                                                    |
| landroid_SERIAL_m | owerdata_dat_fwb          | ?                                                                                  |
| landroid_SERIAL_m | owerdata_dat_le           | Fehler (siehe Tabelle "Fehler-Codes)                                               |
| landroid_SERIAL_m | owerdata_dat_lk           | Sperre aus/ein (0/1)                                                               |
| landroid_SERIAL_m | owerdata_dat_lk           | ?                                                                                  |
| landroid_SERIAL_m | owerdata_dat_ls           | Status (siehe Tabelle "Status-Codes)                                               |
| landroid_SERIAL_m | owerdata_dat_lz           | Nächste Zone (Zonenschritt). Beispiel: 3 = Zone<br>für Schritt 30% wird angefahren |
| landroid_SERIAL_m | owerdata_dat_mac          | MAC Adresse                                                                        |
| landroid_SERIAL_m | owerdata_dat_modules_DF_s | stat Modul Off-Limit                                                               |
| landroid_SERIAL_m | owerdata_dat_modules_US_s | stat Modul ACS                                                                     |
| landroid SERIAL m | owerdata dat rain cnt     | Verbleibende Minuten                                                               |
| landroid_SERIAL_m | owerdata_dat_rain_s       | Regen aktiv 0/1                                                                    |
| landroid_SERIAL_m | owerdata_dat_rsi          | Verbindungsstärke dB                                                               |
| landroid_SERIAL_m | owerdata_dat_st_b         | Gesamt-Klingenzeit "seit Geburt des Mähers" in<br>Minuten                          |
| landroid_SERIAL_m | owerdata_dat_st_bl        | Kantenlänge (borderLength)                                                         |
| landroid_SERIAL_m | owerdata_dat_st_bwt       | Aktuelle Klingenzeit in Minuten?                                                   |
| landroid_SERIAL_m | owerdata_dat_st_d         | Gesamt-Strecke "seit Geburt des Mähers" in Meter                                   |
| landroid_SERIAL_m | owerdata_dat_st_wt        | Gesamt-Arbeitszeit "seit Geburt des Mähers" in<br>Minuten                          |
| landroid_SERIAL_m | owerdata_dat_time_l       | ?                                                                                  |
| landroid_SERIAL_m | owerdata_dat_time_r       | ?                                                                                  |
| landroid_SERIAL_m | owerdata_dat_tr           | ?                                                                                  |
| Status            | Beschreibung              |                                                                                    |
| 0: Idle           | Standby                   |                                                                                    |
| 1: Home           | in Ladestation            |                                                                                    |
| 2: Start sequence | Sequenz starten           |                                                                                    |
| 3: Leaving home   | Ladestation verlassen     |                                                                                    |
| 4: Follow wire    | Draht folgen              |                                                                                    |
| 5: Searching home | Ladestation suchen        |                                                                                    |
| 6: Searching wire | Begrenzungsdraht suchen   |                                                                                    |
| 7: Mowing         | Mähen                     |                                                                                    |
| 8: Lifted         | Angehoben                 |                                                                                    |
| 9: Trapped        | Festgefahren              |                                                                                    |

10: Blade blocked

11: Debug

Klinge blockiert

Debug Modus

| Status Beschreil         |                              | bung                          |                               |
|--------------------------|------------------------------|-------------------------------|-------------------------------|
| 12: Remote control       | Fernsteue                    | rung                          |                               |
| 30: Going home           | Fährt zur                    | Ladestation                   |                               |
| 31: Zone training        | Zonentrai                    | ning                          |                               |
| 32: Border Cut           | Kante mä                     | hen                           |                               |
| 33: Searching zone       | Zone such                    | ien                           |                               |
| 34: Pause                | Pause                        |                               |                               |
| Fehler                   |                              | Beschreibung                  |                               |
| 0: No error              |                              | Kein Fehler                   |                               |
| 1: Trapped               |                              | festgefahren / b              | lockiert                      |
| 2: Lifted                |                              | Mäher angehobe                | en                            |
| 3: Wire missing          |                              | Kabel fehlt/unte              | rbrochen                      |
| 4: Outside wire          |                              | außerhalb der B               | egrenzung                     |
| 5: Raining               |                              | regnet                        |                               |
| 6: Close door to mow     |                              | Deckel schließer              | n zum mähen                   |
| 7: Close door to go home |                              | Deckel schließer              | n um zu Ladestation zu fahren |
| 8: Blade motor bloc      | ked                          | Klingenmotor bl               | ockiert                       |
| 9: Wheel motor blo       | cked                         | Radmotor blocki               | ert                           |
| 10: Trapped timeou       | ıt                           | festgefahren / b              | lockiert Zeit überschritten   |
| 11: Upside down          |                              | Mäher umgedreht               |                               |
| 12: Battery low          |                              | Batterie leer (Unterspannung) |                               |
| 13: Reverse wire         |                              | Umgekehrter Draht ??          |                               |
| 14: Charge error         |                              | Ladefehler                    |                               |
| 15: Timeout finding home |                              | Ladestation nicht gefunden    |                               |
| 16: Mower locked         |                              | Mäher gesperrt                |                               |
| 17: Battery over ter     | 17: Battery over temperature |                               | rtempertur                    |

### Zeitplan

| Торіс                                  | Beschreibung              | Торіс                                   | Beschreibung              |
|----------------------------------------|---------------------------|-----------------------------------------|---------------------------|
| landroid_SERIAL_mowerdata_cfg_sc_d_0_0 | 1. Sonntag Startzeit      | landroid_SERIAL_mowerdata_cfg_sc_dd_0_0 | 2. Sonntag<br>Startzeit   |
| landroid_SERIAL_mowerdata_cfg_sc_d_0_1 | Dauer in Minuten          | landroid_SERIAL_mowerdata_cfg_sc_dd_0_1 | Dauer in Minuten          |
| landroid_SERIAL_mowerdata_cfg_sc_d_0_2 | Kantenmähen 0/1           | landroid_SERIAL_mowerdata_cfg_sc_dd_0_2 | Kantenmähen 0/1           |
| landroid_SERIAL_mowerdata_cfg_sc_d_1_0 | 1. Montag Startzeit       | landroid_SERIAL_mowerdata_cfg_sc_dd_1_0 | 2. Montag<br>Startzeit    |
| landroid_SERIAL_mowerdata_cfg_sc_d_1_1 | Dauer in Minuten          | landroid_SERIAL_mowerdata_cfg_sc_dd_1_1 | Dauer in Minuten          |
| landroid_SERIAL_mowerdata_cfg_sc_d_1_2 | Kantenmähen 0/1           | landroid_SERIAL_mowerdata_cfg_sc_dd_1_2 | Kantenmähen 0/1           |
| landroid_SERIAL_mowerdata_cfg_sc_d_2_0 | 1. Dienstag<br>Startzeit  | landroid_SERIAL_mowerdata_cfg_sc_dd_2_0 | 2. Dienstag<br>Startzeit  |
| landroid_SERIAL_mowerdata_cfg_sc_d_2_1 | Dauer in Minuten          | landroid_SERIAL_mowerdata_cfg_sc_dd_2_1 | Dauer in Minuten          |
| landroid_SERIAL_mowerdata_cfg_sc_d_2_2 | Kantenmähen 0/1           | landroid_SERIAL_mowerdata_cfg_sc_dd_2_2 | Kantenmähen 0/1           |
| landroid_SERIAL_mowerdata_cfg_sc_d_3_0 | 1. Mittwoch<br>Startzeit  | landroid_SERIAL_mowerdata_cfg_sc_dd_3_0 | 2.<br>Mittwoch Startzeit  |
| landroid_SERIAL_mowerdata_cfg_sc_d_3_1 | Dauer in Minuten          | landroid_SERIAL_mowerdata_cfg_sc_dd_3_1 | Dauer in Minuten          |
| landroid_SERIAL_mowerdata_cfg_sc_d_3_2 | Kantenmähen 0/1           | landroid_SERIAL_mowerdata_cfg_sc_dd_3_2 | Kantenmähen 0/1           |
| landroid_SERIAL_mowerdata_cfg_sc_d_4_0 | 1. Donnertag<br>Startzeit | landroid_SERIAL_mowerdata_cfg_sc_dd_4_0 | 2. Donnertag<br>Startzeit |
| landroid_SERIAL_mowerdata_cfg_sc_d_4_1 | Dauer in Minuten          | landroid_SERIAL_mowerdata_cfg_sc_dd_4_1 | Dauer in Minuten          |
| landroid_SERIAL_mowerdata_cfg_sc_d_4_2 | Kantenmähen 0/1           | landroid_SERIAL_mowerdata_cfg_sc_dd_4_2 | Kantenmähen 0/1           |

| Торіс                                  | Beschreibung         | Торіс                                   | Beschreibung            |
|----------------------------------------|----------------------|-----------------------------------------|-------------------------|
| landroid_SERIAL_mowerdata_cfg_sc_d_5_0 | 1. Freitag Startzeit | landroid_SERIAL_mowerdata_cfg_sc_dd_5_0 | 2.<br>Freitag Startzeit |
| landroid_SERIAL_mowerdata_cfg_sc_d_5_1 | Dauer in Minuten     | landroid_SERIAL_mowerdata_cfg_sc_dd_5_1 | Dauer in Minuten        |
| landroid_SERIAL_mowerdata_cfg_sc_d_5_2 | Kantenmähen 0/1      | landroid_SERIAL_mowerdata_cfg_sc_dd_5_2 | Kantenmähen 0/1         |
| landroid_SERIAL_mowerdata_cfg_sc_d_6_0 | 1. Samstag Startzeit | landroid_SERIAL_mowerdata_cfg_sc_dd_6_0 | 2. Samstag<br>Startzeit |
| landroid_SERIAL_mowerdata_cfg_sc_d_6_1 | Dauer in Minuten     | landroid_SERIAL_mowerdata_cfg_sc_dd_6_1 | Dauer in Minuten        |
| landroid_SERIAL_mowerdata_cfg_sc_d_6_2 | Kantenmähen 0/1      | landroid_SERIAL_mowerdata_cfg_sc_dd_6_2 | Kantenmähen 0/1         |

### Zonen

| Торіс                               | Beschreibung      |
|-------------------------------------|-------------------|
| landroid_SERIAL_mowerdata_cfg_mz_0  | Meter bis Zone 1  |
| landroid_SERIAL_mowerdata_cfg_mz_1  | Meter bis Zone 2  |
| landroid_SERIAL_mowerdata_cfg_mz_2  | Meter bis Zone 3  |
| landroid_SERIAL_mowerdata_cfg_mz_3  | Meter bis Zone 4  |
| landroid_SERIAL_mowerdata_cfg_mzv_0 | Zone für 10% 1-4  |
| landroid_SERIAL_mowerdata_cfg_mzv_1 | Zone für 20% 1-4  |
| landroid_SERIAL_mowerdata_cfg_mzv_2 | Zone für 30% 1-4  |
| landroid_SERIAL_mowerdata_cfg_mzv_3 | Zone für 40% 1-4  |
| landroid_SERIAL_mowerdata_cfg_mzv_4 | Zone für 50% 1-4  |
| landroid_SERIAL_mowerdata_cfg_mzv_5 | Zone für 60% 1-4  |
| landroid_SERIAL_mowerdata_cfg_mzv_6 | Zone für 70% 1-4  |
| landroid_SERIAL_mowerdata_cfg_mzv_7 | Zone für 80% 1-4  |
| landroid_SERIAL_mowerdata_cfg_mzv_8 | Zone für 90% 1-4  |
| landroid_SERIAL_mowerdata_cfg_mzv_9 | Zone für 100% 1-4 |

# **Befehle senden**

Um Befehle an den Mäher zu senden, benötigt ihr einen Virtuellen HTTP Ausgang. Testweise funktionieren die Befehle natürlich auch im Browser. Die URL lautet:

http://username:password@loxberry/admin/plugins/landroid-ng/landroid.cgi?do=B EFEHL&value=VALUE&serial=SERIAL

Legt zunächst einen Virtuellen Ausgang mit dem ersten Teil der URL an:

| Eig | enschaften (Virtueller Ausgang) | џ.                                |
|-----|---------------------------------|-----------------------------------|
| ٣   |                                 | 8                                 |
| Eig | jenschaft                       | Wert                              |
| Ξ   | Allgemein                       |                                   |
|     | Bezeichnung                     | Rasenmäher                        |
|     | Beschreibung                    |                                   |
|     | Hinweis-Text                    | Bearbeiten                        |
|     | Anschluss                       | VQ30                              |
|     | Raum                            | Nicht zugeordnet                  |
|     | Objekttyp                       | Virtueller Ausgang                |
| Ξ   | Einstellungen                   |                                   |
|     | Adresse                         | http://username:passwort@loxberry |
|     | Verbindung nach Senden          |                                   |
|     | Trennzeichen                    | ;                                 |
|     | Befehl bei Verbindungsaufbau    |                                   |
| ÷   | Logging/Mail/Call/Track         |                                   |
|     |                                 |                                   |

Anschließend für jede Aktion darunter einen Virtuellen Ausgang Befehl mit dem zweiten Teil der URL anlegen:

| Digital])                                                                   | .Q                                                                               |
|-----------------------------------------------------------------------------|----------------------------------------------------------------------------------|
|                                                                             | 0                                                                                |
| Wert                                                                        |                                                                                  |
|                                                                             |                                                                                  |
| Rasenmäher                                                                  |                                                                                  |
| Außenbereich                                                                |                                                                                  |
| Virtueller Ausgang Befehl                                                   |                                                                                  |
|                                                                             |                                                                                  |
|                                                                             |                                                                                  |
|                                                                             |                                                                                  |
| 宾宾宾宾宾宾宾                                                                     |                                                                                  |
|                                                                             |                                                                                  |
| Bearbeiten                                                                  |                                                                                  |
|                                                                             |                                                                                  |
| /admin/plugins/landroid-ng/landroid.cgi?do=BEFEHL&value=VALUE&serial=SERIAL |                                                                                  |
|                                                                             | _                                                                                |
|                                                                             |                                                                                  |
| GET                                                                         |                                                                                  |
|                                                                             |                                                                                  |
|                                                                             |                                                                                  |
|                                                                             |                                                                                  |
| GET                                                                         |                                                                                  |
|                                                                             |                                                                                  |
| 0                                                                           |                                                                                  |
| 0                                                                           |                                                                                  |
|                                                                             |                                                                                  |
|                                                                             |                                                                                  |
|                                                                             |                                                                                  |
|                                                                             | Digital)      Wert     Rasenmäher     Außenbereich     Virtueller Ausgang Befehl |

Den BEFEHL und ggf. VALUE entnehmt ihr der unten stehenden Tabelle. Zusätzlich müsst ihr SERIAL gegen die Seriennummer des Mähers ersetzen, der den Befehl ausführen soll. Einige Befehle benötigen einen Wert, der mit übergeben werden muss (value). Wenn ihr diesen per Programm setzen wollt, dann deaktiviert ihr "Als Digitalausgang verwenden" und nutzt <v> anstelle des festen Wertes in der URL.

| Befehl | Value | Beschreibung                 |
|--------|-------|------------------------------|
| start  | -     | Startet den Mäher            |
| pause  | -     | Pausiert den Mäher           |
| stop   | -     | Fährt zurück zur Ladestation |

| Befehl             | Value                                   | Beschreibung                                                                                                    |  |  |  |  |  |  |
|--------------------|-----------------------------------------|----------------------------------------------------------------------------------------------------|--|--|--|--|--|--|
| edgecut            | -                                       | Führt einen Kantenmähschnitt durch.<br>Nicht für alle Modelle verfügbar und nur<br>mit aktuellster Firmware!                                                                                                    |  |  |  |  |  |  |
| set_lock           | -                                       | Sperrt den Mäher                                                                                                    |  |  |  |  |  |  |
| set_unlock         | -                                       | Entsperrt den Mäher                                                                                                    |  |  |  |  |  |  |
| set_reboot         | -                                       | Neustart / Reset des Mähers                                                                                                    |  |  |  |  |  |  |
| get_status         | -                                       | Zeigt die empfangbaren Daten (siehe<br>oben) als JSON an                                                                                                    |  |  |  |  |  |  |
| set_partymode      | 0, 1, oder 2                            | Partymodus dauerhaft an (2) oder aus (0<br>oder 1)                                                                                                    |  |  |  |  |  |  |
| set_partymodetime  | 0-1440                                  | Partymodus mit Zeitbegrenzung von<br>0-1440 Min.                                                                                                    |  |  |  |  |  |  |
| set_raindelay      | 0-300                                   | Regenverzögerung in Minuten                                                                                                    |  |  |  |  |  |  |
| set_areacfg        | 0-500,0-500,0-500,0-500                 | Zonen einteilen, Value: Meter bis Zone<br>0,Meter bis Zone 1,Meter bis Zone 2,Meter<br>bis Zone 3 z. B. Zone 0 startet bei 0m,<br>Zone 1 bei 15m, Zone 2 bei 30m und Zone<br>3 bei 50m, ergibt &value=0,15,30,50 |  |  |  |  |  |  |
| set_startsequences | 0-3,0-3,0-3,0-3,0-3,0-3,0-3,0-3,0-3,0-3 | Zonen % einteilen, je 10%-Schritt muss<br>eine Zone (0-3) definiert werden. z. B.<br>Gewichtung der Mähzeit: Zone 0 30% /<br>Zone 1 30% / Zone 2 20% Zone 3 20%<br>ergibt &value=0,1,2,3,0,1,2,3,0,1             |  |  |  |  |  |  |

# **Einbinden in Loxone Config**

### Status in der Loxone Config anzeigen

Zunächst legt ihr je einen nicht visualisierten Statusbaustein für den Status und den Fehlercode an.

|                                                                                            |              |            |                                                         |                                                |                                 |                                                |                                                 |                                             |                                               |                         |         |                                                                                                    |                                                                                                    |                                                                                                    |               | <b>B</b> 9                                                | ate b                                                      | arbeiter                                                                 |                                                                                                 |                                                      |                                                   |                                              |                                                  |                                      |                   |                     |                                                                               |                                                                                                    |                                                                                                    |                 |
|--------------------------------------------------------------------------------------------|--------------|------------|---------------------------------------------------------|------------------------------------------------|---------------------------------|------------------------------------------------|-------------------------------------------------|---------------------------------------------|-----------------------------------------------|-------------------------|---------|----------------------------------------------------------------------------------------------------|----------------------------------------------------------------------------------------------------|----------------------------------------------------------------------------------------------------|---------------|-----------------------------------------------------------|------------------------------------------------------------|--------------------------------------------------------------------------|-------------------------------------------------------------------------------------------------|------------------------------------------------------|---------------------------------------------------|----------------------------------------------|--------------------------------------------------|--------------------------------------|-------------------|---------------------|-------------------------------------------------------------------------------|----------------------------------------------------------------------------------------------------|----------------------------------------------------------------------------------------------------|-----------------|
| Sabe                                                                                       | 14.94        | beiten     |                                                         |                                                |                                 |                                                |                                                 |                                             |                                               |                         |         |                                                                                                    |                                                                                                    |                                                                                                    | ж             |                                                           | n                                                          | Wet                                                                      | 1                                                                                               | 12                                                   | Rent                                              |                                              | 10                                               | Wet                                  | 1                 | VR.                 | Re1                                                                           | Symbol                                                                                                    | Statustext                                                                                                    | Salara          |
| 1 10                                                                                       |              | inter 1    | 1.                                                      | 10                                             | (internal                       |                                                | 10                                              |                                             |                                               | 1                       | 10      | inter 1                                                                                                    | Sambal                                                                                                    | Datated                                                                                                    | (Internet)    | 421                                                       |                                                            |                                                                          |                                                                                                 |                                                      |                                                   |                                              |                                                  |                                      |                   |                     | ÷ .                                                                           | Not apportive?                                                                                                    | Stanito                                                                                                    |                 |
|                                                                                            |              |            |                                                         |                                                |                                 |                                                | 1.2                                             |                                             |                                               |                         |         |                                                                                                    | Marking and and and                                                                                                    |                                                                                                    |               | AD                                                        |                                                            | 1                                                                        |                                                                                                 |                                                      |                                                   |                                              |                                                  | 0                                    |                   |                     |                                                                               | NM supeorthet                                                                                                    | th Ladestation                                                                                                    | 1               |
|                                                                                            |              |            |                                                         |                                                | ÷.                              |                                                |                                                 | 12                                          |                                               |                         |         | ÷                                                                                                    | A history failer                                                                                                    | Instantidant also biological                                                                                                    |               | 421                                                       |                                                            | 2                                                                        |                                                                                                 |                                                      |                                                   |                                              |                                                  | φ                                    |                   |                     |                                                                               | Not apported                                                                                                    | Sequene starters                                                                                                    | 2               |
| -                                                                                          |              |            |                                                         |                                                | 1                               |                                                |                                                 |                                             |                                               |                         |         | 100                                                                                                    | O Schumer Patter                                                                                                    | hiter anatology                                                                                                    | 2             | Att                                                       |                                                            | 2                                                                        |                                                                                                 |                                                      |                                                   |                                              |                                                  | 0                                    |                   |                     |                                                                               | NOM supporting                                                                                                    | Ladestation verbasien                                                                                                    | 2               |
|                                                                                            |              | -          |                                                         |                                                | ÷.                              |                                                |                                                 | 12                                          |                                               |                         |         | ÷                                                                                                    | O history faller                                                                                                    | nate and the state                                                                                                    |               | 421                                                       |                                                            |                                                                          |                                                                                                 |                                                      |                                                   |                                              |                                                  | 0                                    |                   |                     |                                                                               | Not appropriate                                                                                                    | Draht Nigen                                                                                                    |                 |
|                                                                                            |              | -          |                                                         | -                                              | ÷.                              |                                                |                                                 |                                             |                                               |                         |         | ÷                                                                                                    | O Library Later                                                                                                    | Mile a fighth in figure and                                                                                                    |               | Ab                                                        |                                                            | 5                                                                        |                                                                                                 |                                                      |                                                   |                                              |                                                  | 0                                    |                   |                     |                                                                               | NOM supporting                                                                                                    | Ladestation suchers                                                                                                    | 5               |
|                                                                                            |              |            |                                                         | -                                              | 1.                              |                                                |                                                 | 1.                                          |                                               |                         |         | 10                                                                                                    | O Schwarz faller                                                                                                    | Access of the second second                                                                                                    |               | 425                                                       |                                                            | 4                                                                        |                                                                                                 | -                                                    |                                                   |                                              |                                                  | ٥                                    |                   |                     |                                                                               | Note approximate                                                                                                    | Representation in the sectors                                                                                                    |                 |
| -                                                                                          |              | -          | 471                                                     |                                                | 1                               |                                                |                                                 |                                             |                                               |                         |         | ÷                                                                                                    | O history faile                                                                                                    | Decid with the                                                                                                    |               | Ab                                                        |                                                            | P                                                                        |                                                                                                 |                                                      |                                                   |                                              |                                                  | 0                                    |                   |                     |                                                                               | Not support that                                                                                                    | Milhen                                                                                                    | P               |
| -                                                                                          |              | -          |                                                         |                                                | 1                               |                                                |                                                 |                                             |                                               |                         |         | ÷                                                                                                    | C Lines Lines                                                                                                    | Links Science                                                                                                    |               | 60                                                        |                                                            |                                                                          |                                                                                                 |                                                      |                                                   |                                              |                                                  | 0                                    |                   |                     |                                                                               | NoN aspectives                                                                                                    | Argeholen                                                                                                    |                 |
| -                                                                                          |              | ÷          | -                                                       |                                                | ÷.                              |                                                |                                                 | 1                                           |                                               |                         |         | ÷                                                                                                    | <ul> <li>300000 1000</li> </ul>                                                                                                    | Robert Bookert                                                                                                    |               | Ah                                                        |                                                            | 9                                                                        |                                                                                                 |                                                      |                                                   |                                              |                                                  |                                      |                   |                     |                                                                               | Not ageoritheit                                                                                                    | Pertpefahren                                                                                                    | 9               |
|                                                                                            |              |            |                                                         | -                                              | ÷.,                             |                                                |                                                 |                                             |                                               |                         |         | ÷                                                                                                    | Colores Later                                                                                                    | And a second second second                                                                                                    |               | AD                                                        |                                                            | 10                                                                       |                                                                                                 |                                                      |                                                   |                                              |                                                  | 0                                    |                   |                     |                                                                               | NM aspectives                                                                                                    | Charge Muchaer1                                                                                                    | 10              |
|                                                                                            |              |            |                                                         | _                                              | 0.1                             |                                                |                                                 | 12                                          |                                               |                         |         | ÷                                                                                                    | Contract of the                                                                                                    | Party angeorem                                                                                                    |               | 421                                                       |                                                            | 11                                                                       |                                                                                                 |                                                      |                                                   |                                              |                                                  |                                      |                   |                     |                                                                               | Not ageoritheit                                                                                                    | Debug Hodus                                                                                                    | 11              |
|                                                                                            |              |            |                                                         | -                                              | ÷.                              |                                                |                                                 |                                             |                                               |                         |         | ÷                                                                                                    | C Colores Total                                                                                                    | United by Contra                                                                                                    | 10            | AD                                                        |                                                            | 12                                                                       |                                                                                                 |                                                      |                                                   |                                              |                                                  | 0                                    |                   |                     |                                                                               | NM supeordives                                                                                                    | Periodeumung                                                                                                    | 12              |
|                                                                                            |              |            |                                                         |                                                | 0.1                             |                                                |                                                 | 12                                          |                                               |                         |         | ÷                                                                                                    | C Library Library                                                                                                    | Longenerate Grant                                                                                                    | 10            | 421                                                       |                                                            | 30                                                                       |                                                                                                 |                                                      |                                                   |                                              |                                                  | 0                                    |                   |                     |                                                                               | Not apported                                                                                                    | Fahri au Ladestation                                                                                                    | 30              |
| -                                                                                          | -            | -          |                                                         | _                                              | -                               |                                                |                                                 |                                             |                                               |                         |         | ÷                                                                                                    |                                                                                                    |                                                                                                    |               | Ab                                                        |                                                            | 21.                                                                      |                                                                                                 |                                                      |                                                   |                                              |                                                  | 0                                    |                   |                     |                                                                               | NOM supporting                                                                                                    | Directioning                                                                                                    | 21.             |
|                                                                                            |              | -          |                                                         |                                                | ÷.                              |                                                |                                                 |                                             |                                               |                         |         | 1                                                                                                    | Concerverer                                                                                                    | Loosador ner grunden                                                                                                    | 10            | 47.                                                       |                                                            | 32                                                                       |                                                                                                 |                                                      |                                                   |                                              |                                                  | 0                                    |                   |                     |                                                                               | Note appreciate                                                                                                    | Carrier million                                                                                                    | 30              |
| M1 -                                                                                       | -            |            |                                                         |                                                | ÷.                              |                                                |                                                 |                                             |                                               |                         |         | ÷                                                                                                    | 0 30mm Film                                                                                                    | Manage gaspert                                                                                                    | 10            | Ab                                                        |                                                            | 30                                                                       |                                                                                                 |                                                      |                                                   |                                              |                                                  | 0                                    |                   |                     |                                                                               | NOM sugeorthet                                                                                                    | bre suben                                                                                                    | 30              |
|                                                                                            | -            | **         |                                                         |                                                |                                 |                                                |                                                 |                                             |                                               |                         |         | 1.0                                                                                                    | Concernerer                                                                                                    | Lange of the Lange tar                                                                                                    |               | 424                                                       |                                                            | 34                                                                       |                                                                                                 |                                                      |                                                   |                                              |                                                  | 0                                    |                   |                     |                                                                               | Not a specifier                                                                                                    | Paulat                                                                                                    | 24              |
|                                                                                            |              | 10         |                                                         |                                                |                                 |                                                |                                                 | 0                                           |                                               |                         |         | i.                                                                                                    | <ul> <li>Schwerer Ferler</li> <li>Nahl augeorahet</li> </ul>                                                                                                    | Urbeander heher                                                                                                    | 0             |                                                           |                                                            |                                                                          |                                                                                                 |                                                      |                                                   |                                              |                                                  | ۰.                                   |                   | **                  |                                                                               | NOM supporting                                                                                                    |                                                                                                    |                 |
| dhaid ann<br>ann Bodin<br>Ur Bedry<br>Iati Nergin<br>- Cangled<br>Nat Hergin<br>- Berginni | 121 122      |            | utill, i<br>ten st.<br>SD-sett<br>sthi, > i<br>schi, 1- | ard se<br>days 1<br>cards<br>grifter<br>(angle | vervenå<br>1. i let<br>d(, *- ( | n (kaha<br>har Ju, i<br>iller glei<br>anthat), | enfolge d<br>und soft<br>ch(_ + 0<br>,1* (jand) | kar filos<br>in folgå<br>Netrino<br>Netrino | ite iet v<br>ich gans<br>(), ice B<br>(), ice | inter<br>inter<br>begin | perchi. | Factor<br>(FL)<br>(FL) | den orto be onto enter<br>rent Alt, dina trachioan<br>- ritert Alt, dina trachioan<br>- ritert Alt, ell 3 trachioan<br>- ritert Alt, ell 3 trachioan<br>- organer Obsitivane<br>- perpunit, der Anderung<br>affer Texte verden nut ang | ectan dav warter von Hille Ade<br>eanstern der Text<br>waarder<br>Hannachten naf 100<br>Normachten darb Hil<br>Voormachten darb Hil<br>Voormachten darb Hill<br>von Ati, vol. 20 = 100 Dellar Hil, vol<br>angel | Las + 100 Jul | Soluti<br>Repres<br>Ada to<br>Salari (a<br>Text)<br>1 Dec | t sive it<br>becking<br>silling at<br>signed at<br>gent in | teringung n<br>ing ingegi<br>gen and D<br>her (ge<br>fac: (ge<br>chr.mt) | ader#4, in<br>foot int, i<br>f00-aartii<br>f00-aartii<br>f00-aartii<br>f00-aartii<br>f00-aartii | entiern<br>dann tri<br>spit.<br>graffen)<br>Lingleis | n versier<br>17: se ann<br>1: (gest<br>2:), " (ge | Disher<br>or SL - O<br>ler gleid<br>(F-M), 1 | Alige de<br>relación<br>(), < () de<br>* (prete) | r Teole i<br>Asigkit y<br>Rowell, co | blene<br>1 - Degi | glent(),<br>mt mit) | Textflet<br>extra<br>extra<br>extra<br>extra<br>extra<br>function<br>function | den roris bis corts entge<br>erent als droc backgrow<br>- rotert Als droc backgrow<br>- rotert Als et al faction<br>100 - + litert Als et al fac<br>organer Dipoletrane<br>- perpariet der Anderung<br>afte facte werden rot ang | ochan den Varier von ALI bis AD4<br>antden oder Text<br>mathelen<br>Hammadelen när 200<br>Hammadelen darah 200<br>Hammadelen darah 200<br>Hammadelen darah 200<br>Hammadelen darah 200<br>Hammadelen darah 200 | 11.000 = 100 de |
| International                                                                              | nite<br>mite | (p)<br>(p) | ndij, 1-                                                | (ingle<br>Vierte                               | d), ~~ (                        | eriteit),                                      | 11948<br>                                       |                                             | 04, 14                                        | (bege                   | nt with | -tyLD<br>Partial                                                                                                    | <ul> <li>oganer Obsortnang</li> <li>- Detburkt der Anderung<br/>after Texte werden nöt ang</li> </ul>                                                                                                    | nen Att, octub - Ell Detue Att, oct<br>engli                                                                                                    | Lio + 10 Set  | t de                                                      | gent s                                                     | her an Gé<br>dit wij                                                     | ect), 1=                                                                                        | Under                                                | t), "= (r<br>despel is                            | den                                          | - (an e a                                        | R1605                                | r= bed<br>rister  | ent mit),           | ry1.to                                                                        | <ul> <li>Detpunkt der Anderung<br/>anfte Texte werden not ang</li> </ul>                                                                                                    | von Alti, -rxt.dx = EB Det<br>sougt                                                                                                    | un Hit. «       |

Anschließend verbindet ihr die Ausgänge der beiden nicht visualisierten Statusbausteine mit einem visualisierten Statusbautein:

9/10

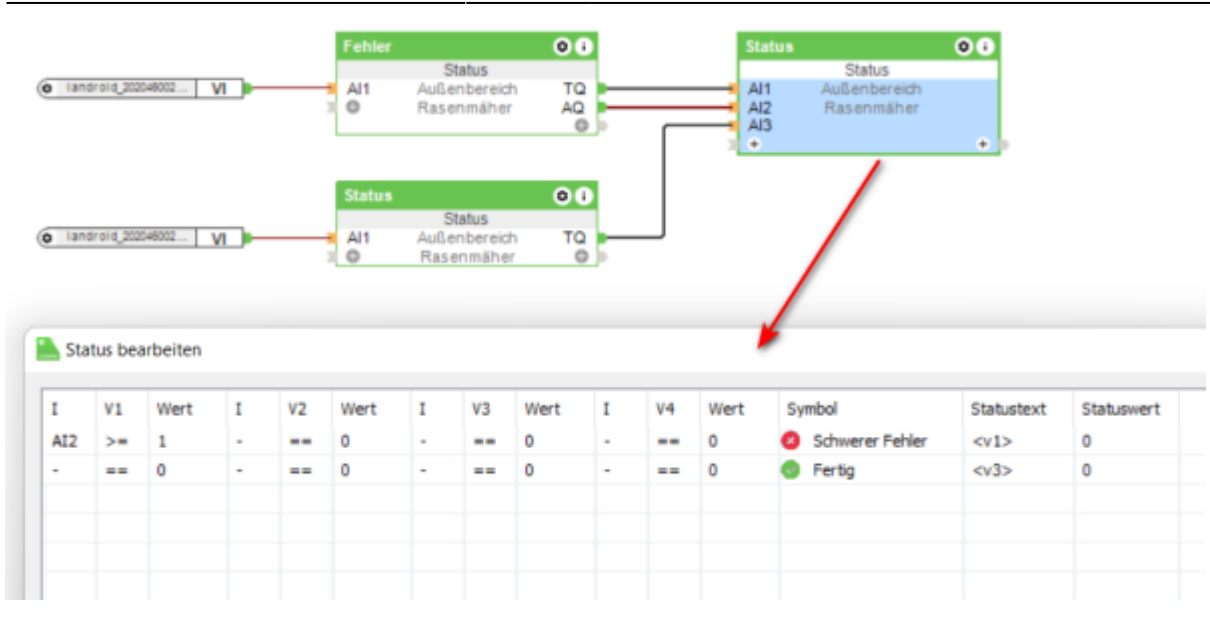

### Dropdown für Mäher Aktionen

Nutzt dazu einen Radiotasten-Baustein. Über einen verzögerten Impuls setzen wir diesen Baustein mit 1-2 Sekunden Verzögerung immer wieder auf den Ausgangszustand zurück. So kann man im Dropdown eine Aktion auswählen, die der Mäher dann direkt ausführt. Der Baustein setzt sich dann wieder für die nächste Aktion zurück.

| Radiotasten     VO     Starten     O     Bezeichnung       11     Außenbereich     Q1     VQ     Starten     Q2       R     Q3     VQ     Stoppen     Q3       +     Q4     VQ     Stoppen     Q2       Q3     Zurück zur Ladestation     Q7       Q4     Kantenschnitt     Q8                                                                                                    | Aktionen Saugroboter                                                                                                    | Radiotasten bearbeiten                                                                                                    | < |
|----------------------------------------------------------------------------------------------------|----------------------------------------------------------------------------------------------------|----------------------------------------------------------------------------------------------------|---|
| Verzogeni © C       Hinweis: Diese Bezeichnungen werden in der Visualisierung benutzt,         Image: State in the state in the state | VQ     Starten       Radiotasten     01       II     Außenbereich       IZ     Rasenmäher       Q2     VQ       VQ     Stoppen       VQ     Kantenschnitt       VQ     Kantenschnitt | Bezeichnung     Bezeichnung       Q1     Starten       Q2     Pause       Q3     Zurück zur Ladestation       Q7     Q4       Kantenschnitt     Q8       Hinweis: Diese Bezeichnungen werden in der Visualisierung benutzt,<br>leere Felder werden in der Visualisierung nicht angezeigt!       Verwenden Sie keine Zahlen als Namen bzw. Namensanfang!       Bezeichnung 'Alles aus' in der Visualisierung       OK |   |

#### Visualisierung

In der Visualisierung sieht das dann wie folgt aus (mit noch einigen anderen Bausteinen). Das Icon nutze ich als SVG über das Icon-Watchdog Plugin (das Rasenmäher Icon wird mitgeliefert).

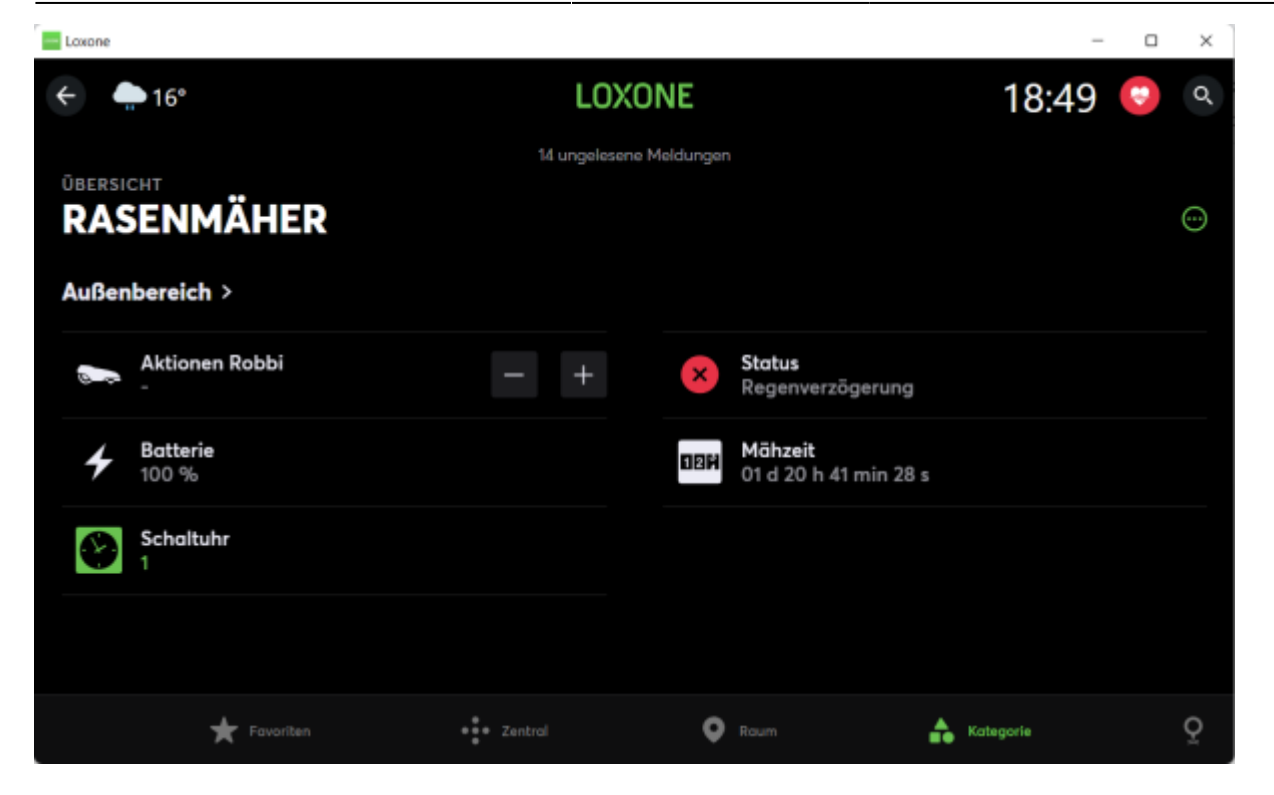

### Weitere Hinweise / Anleitungen

- DeskApp Freie App für Windows und MacOS
- Landxcape und Mähzonen

# Roadmap

- Deutsche Übersetzung (zugewiesen an Michael Schlenstedt)
- Weite Ausgangsbefehle hinzufügen(Erledigt: Fertig) (zugewiesen an Michael Schlenstedt)
- EdgeCut hinzufügen (zugewiesen an Michael Schlenstedt)

# Fragen stellen und Fehler melden

Plugin: Worx Landroid - loxforum.com

From: https://wiki.loxberry.de/ - LoxBerry Wiki - BEYOND THE LIMITS

Permanent link: https://wiki.loxberry.de/plugins/worx\_landroid-ng/start

Last update: 2024/04/21 11:04